## DÉPÔT DES PIÈCES JUSTIFICATIVES

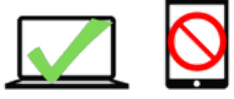

Le dépôt des pièces justificatives doit se faire depuis un ordinateur, vous pouvez rencontrer des difficultés si vous utilisez une tablette ou un smartphone.

1- Cliquez sur le lien suivant : https://inscriptions.univ-perp.fr/pjweb/page/login.jsf

|                                                     | 2                                                                   | Université de Perpignan<br>N° étudiant<br>Nom :                                                                                                    | Prénom               | a                     | nnée univers<br>Né(   | itaire 2021-202:<br>e) le : | 2 <u>Souther</u>     |                  |       |  |
|-----------------------------------------------------|---------------------------------------------------------------------|----------------------------------------------------------------------------------------------------|----------------------|-----------------------|-----------------------|-----------------------------|----------------------|------------------|-------|--|
| - 00                                                | ONSIGNES                                                            | ET INFORMATIONS                                                                                                    |                      |                       |                       |                             |                      |                  |       |  |
| - La ta<br>- Les e<br>- L'ajor<br>- Texte<br>- Lége | ille des fic<br>extensions<br>ut et/ou la<br>e libre pers<br>ende : | hiers ne peut pas dépasser 8 Mo.<br>autorisées sont les suivantes : jpeg, jpg, pdf, png.<br>suppression de fichiers nécessitent une confirmation (i<br>onnalisable via Oupli<br>Visualiser + Ajouter / Remplacer + S                                                                                                    | bouton C<br>upprimer | onfirmer)             | / Suppression         | à confirmer                 |                      |                  |       |  |
| - Pi                                                | - PIECES JUSTIFICATIVES ATTENDUES AU FORMAT NUMERIQUE               |                                                                                                    |                      |                       |                       |                             |                      |                  |       |  |
|                                                     |                                                                     | Libellé                                                                                                    | Etat<br>fichier      | Visa<br>administratif | Date de<br>validation | Date de<br>transmission     | Date<br>d'expiration | Date de<br>refus | Comme |  |
| 1                                                   | *                                                                   | 1 photo d'identité récente aux formats .jpg ou .jpeg<br>Inférieur 2 Mo                                                                                                    |                      | En attente            |                       |                             |                      |                  |       |  |
| 2                                                   | +                                                                   | 1 photocopie d'une pièce d'identité.                                                                                                    |                      | En attente            |                       |                             |                      |                  |       |  |
| 3                                                   | +                                                                   | Assurance scolaire et extra-scolaire (attestation de<br>responsabilité civile et individuelle accident couvrant<br>l'année universitaire du 1er septembre 2021 au 31<br>août 2022                                                                                                    |                      | En attente            |                       |                             |                      |                  |       |  |
| 4                                                   | +                                                                   | Attestation d'admission (ParcourSup, e-candidat,<br>Etudes en France).                                                                                                    |                      | En attente            |                       |                             |                      |                  |       |  |
| 5                                                   | +                                                                   | Attestation de Contribution de Vie Etudiante et de<br>Campus (CVEC).                                                                                                    |                      | En attente            |                       |                             |                      |                  |       |  |
| 6                                                   | +                                                                   | Charte du droit à l'image signée (https://lut.univ-<br>perp.fr/fr/scolarite/inscriptions)                                                                                                    |                      | En attente            |                       |                             |                      |                  |       |  |
| 7                                                   | +                                                                   | Détail de votre inscription en ligne : pour l'imprimer<br>(https://inscriptions.univ-perp.fr/consultation)                                                                                                    |                      | En attente            |                       |                             |                      |                  |       |  |
| 8                                                   | +                                                                   | Photocopie du relevé de notes du baccalauréat ou tout<br>titre admis en équivalence.                                                                                                    |                      | En attente            |                       |                             |                      |                  |       |  |
| 9                                                   | +                                                                   | Pour les - de 25 ans : attestation JAPD ou JDC si<br>effectuée. Pour demander un duplicata, connectez-<br>vous à l'adresse suivante :<br>http://www.defense.gouv.fr/jdc/ma-jdc/perte-du-<br>certificat Si non effectuée : attestation de recensement.                                                                                   |                      | En attente            |                       |                             |                      |                  |       |  |
| 10                                                  | +                                                                   | Pour les étudiants étrangers en provenance de l'EEE :<br>carte européenne d'assurance maladie ou tout autre<br>document attestant d'une couverture sociale.                                                                                                    |                      | En attente            |                       |                             |                      |                  |       |  |
| 11                                                  | +                                                                   | Si vous venez d'une autre université française et que<br>vous vous inscrivez en DUT 2 APPC (année spéciale)<br>ou LP: demande de transfert départ de votre<br>université d'origine. Si pas de transfert départ,<br>télécharger, imprimer et joindre la fiche «transfert<br>arrivée » https://lut.univ-perp.fr/fr/scolarite/inscriptions |                      | En attente            |                       |                             |                      |                  |       |  |
| 12                                                  | +                                                                   | Si vous vous inscrivez en DUT 2ème année ou en<br>Licence Professionnelle : photocopies des derniers<br>résultats obtenus : relevés de notes de l'année ou<br>attestation de réussite.                                                                                                    |                      | En attente            |                       |                             |                      |                  |       |  |
| 13                                                  | +                                                                   | Si vous étes étudiant extra-communautaire :<br>attestation du niveau de la langue française B2.                                                                                                    |                      | En attente            |                       |                             |                      |                  |       |  |
|                                                     | -                                                                   | Si étudiant étranger : copies de tous les diplômes<br>obtenus, avec traduction légale + extrait d'acte de                                                                                                    |                      | En attente            |                       |                             |                      |                  |       |  |

- 2- Cliquer sur l'icône 🕂 pour ajouter un document.
- 3- Une fois tous les documents transmis, cliquer sur le bouton "Confirmer".

## l Si vous ne confirmez pas, tous vos documents seront perdus et vous devrez recommencer la procédure.

## COMPLÉMENT D'INFORMATION

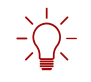

Détails de votre inscription : vous pouvez imprimer le récapitulatif de votre inscription en cliquant sur : <u>https://inscriptions.univ-perp.fr/iareins/consultation/identification.jspx</u>